## <u>Инструкция для входа в систему ЕАИС ОКО</u> <u>для прохождения РИКУ</u>

<mark>Вход через ФГИС «Моя школа» по ссылке </mark>https://authedu.mosreg.ru/50/

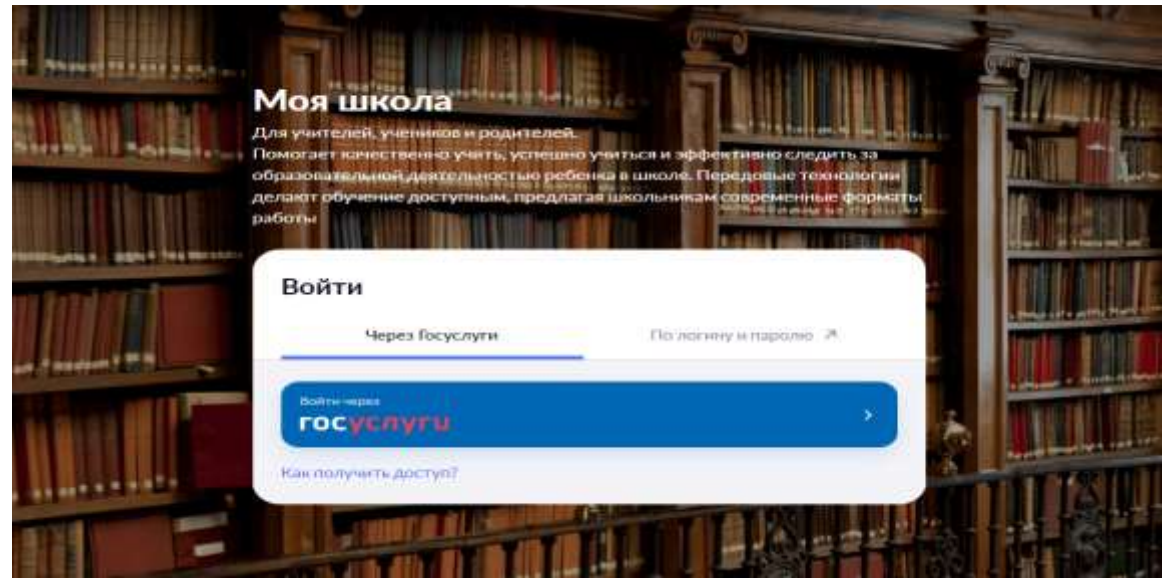

1.Авторизуйтесь на сайте сервиса ФГИС «Моя школа»

| Простова<br>Марика Станиславна                                                                                                    | [+ Basics                                                                                                    |  |
|----------------------------------------------------------------------------------------------------|----------------------------------------------------------------------------------------------------|--|
| II Opensi de morame do resp                                                                                                    | eres . # Demens                                                                                                    |  |
| Sufficiences<br>Conservation of the second state and the second state and t | Kadamer yante/se                                                                                                    |  |
|                                                                                                    | Срганизация обранныя<br>малирина обранныя<br>малирина о |  |
|                                                                                                    | 2                                                                                                    |  |

## 2. Перейдите на ФГИС «Моя школа» во вкладку «Кабинет учителя»

| HOL MADON A Kabeer person                | 🖸 (presentation of your mail D for | diama - 20 Mill registration - 20 Disates |              | 0 0 Ween (1983)                                                                     |
|------------------------------------------|------------------------------------|-------------------------------------------|--------------|-------------------------------------------------------------------------------------|
| •                                        |                                    |                                           | 04           | A MON-COURINE 21-3                                                                  |
| Consugarian 5                            | Рабочнії стол                      |                                           | C Haraporte  | 12:17                                                                               |
| C Diversion presidentian 3               | Kniccase pyeekogches               |                                           |              | Provense Kanegopa sofamel                                                           |
| Reconception                             | Rightenson Davis p                 | mana Manufacture                          |              | Connellos 2023 /.                                                                   |
| <ul> <li>Bas germanns</li> </ul>         | Marstala v Ny                      | punu Minana                               |              | 1 🖾 + 2, 2, 4, 4                                                                    |
| · Art starpen merpeens                   |                                    | E Annalys                                 | gancergan in | LANDARD ALL DOT                                                                     |
| <ul> <li>Wypears of segmented</li> </ul> |                                    | B BOODWETS O CERTISTING                   | ana (600 →   | pA V+r/Secular 12255<br>revuel DA Ansaice                                           |
| Tangana caree                            |                                    | B Security of                             | 9010 million | Charante priversion                                                                 |
| B April                                  | Большаре доказае здани             | a gangas                                  |              | 20 24 Yesteal 12:10<br>20 24 Yesteal 12:10<br>mer (A static<br>Character structure) |
| 20-01-0 <b>-</b>                         | Spectra D                          |                                           |              | 3 Material Mathematical Control                                                     |
| Maria Contacta                           | Europerstation                     |                                           | Hereite      | 20-24 Yourflow (12-4))<br>Hann 64 Ayacc<br>Characteristic philipper                 |

3. Найдите в списке предлагаемых сервисов вкладку «Полезные ссылки»

| Main Lances                                                                      | 2 Symmittiget of young 12 Sectors (2) Multiplying (2) Symmittic | <b>G G G G G G G G G G</b>         |
|----------------------------------------------------------------------------------|-----------------------------------------------------------------|------------------------------------|
| •                                                                                | 🖉 Teanstood ratas 'barriere daareese'                           | http://www.minut                   |
| Orielicitetten 2     Orielicitetten 3     Orielicitetten 3                       | Read And And And And And And And And And An                     | and period of the second second    |
| transmission     transmission     transmission     transmission     transmission | О Цания поличая анфрика общениятельно резаков                   | of public biase subsection advance |
| 1000 (000000000)     100 (00000000)     100 (00000000)                           | (H) Ukonsu Kamagoro Thanas                                      | TPD: (Utrain second)               |
| Papers despected                                                                 | ERUS CRO                                                        | The fill energy systemulage        |
| B. Area                                                                          | di komane                                                       | With a fight of the second part    |
| Hypera Tomotopi<br>Maria anatari<br>Manazariana                                  |                                                                 | Manager year                       |

4. При правильном выполнении вышеперечисленных пунктов выполнится переход к Системе ЕИАС ОКО. Далее выберите в меню слева пункт «Оценка компетенций»

| E EAVIC OKO                                                   | Оценка компетенций                            |                                                                                 |                       | Olinia               |                            | + Roars senseen |                                                                                                    |
|---------------------------------------------------------------|-----------------------------------------------|---------------------------------------------------------------------------------|-----------------------|----------------------|----------------------------|-----------------|----------------------------------------------------------------------------------------------------|
| Станостивна                                                   | Допеноть                                      | Темаутрідзият                                                                   | Data rogana<br>solana | Дата проведения<br>Ф | Cranys                     | Resynstat       | Статистика                                                                                                    |
| <ul> <li>Moreene</li> </ul>                                   | -                                             | Ter                                                                             | 12.12.3022 14:38      | 12.12.2022 14:50     | Тестирования               | u               | Discussion of the second second secon |
| 🗄 Экспертион<br>Ди Тестарования                               | Jappen and and and and and and and and and an | Personal and an and an and an and an and an an an an an an an an an an an an an | 03.09.2022.2117       | 22:06.2022 15:00     | Тестирования<br>вылитичено | 20              | Rectionperts<br>people ratio                                                                                                    |
| рополея<br>Д Агонстацие                                       | - 3 -                                         |                                                                                 |                       |                      |                            |                 |                                                                                                    |
| (例) Baytpistaen.tuinis<br>Outries street tan<br>cityseesaween |                                               |                                                                                 |                       |                      |                            |                 |                                                                                                    |
| Сцянка<br>«смлетенций                                         |                                               |                                                                                 |                       |                      |                            |                 |                                                                                                    |
| [2] Kagponak prosps.                                          |                                               |                                                                                 |                       |                      |                            |                 |                                                                                                    |
| ano 🖉                                                         |                                               |                                                                                 |                       |                      |                            |                 |                                                                                                    |

5. Нажмите на строку со своей заявкой и ждите, когда появится кнопка «Перейти к тестированию».

Нажмите кнопку «Перейти к тестированию» и введите пароль, который назовет наблюдатель в аудитории.

## Просмотр результатов

- 1. Перейдите к своей заявке (заявлению).
- 2. Напротив заявки нажать «Посмотреть результаты»
- 3. При нажатии на кнопку «Посмотреть результаты» происходит переход на страницу с результатами пройденного тестирования.
- 4. Результат распечатывать НЕ НУЖНО, он сохраняется в Вашем личном кабинете. Результат можно посмотреть дома.